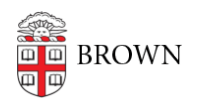

Knowledgebase > Desktop Computing and Printing > Campus File Storage > Map your Departmental (Shared) Drive in Windows

Map your Departmental (Shared) Drive in Windows

Stephanie Obodda - 2022-10-14 - Comments (0) - Campus File Storage

Before attempting to map your Shared Drive onto your computer, first try connecting to the Drive using <u>Departmental File Services for Windows</u>. If you need to map the drive manually after attempting this, follow these instructions:

1. Go to your Start Menu and type "File Explorer" and select "File Explorer" from the menu.

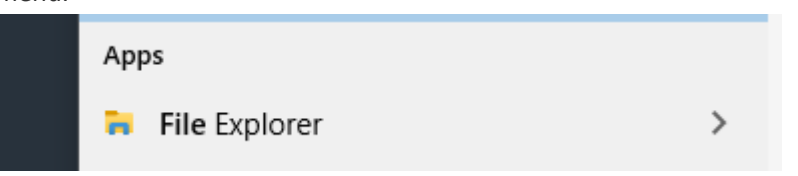

2. Right Click "This PC" in the navigation panel and select "Map Network Drive"

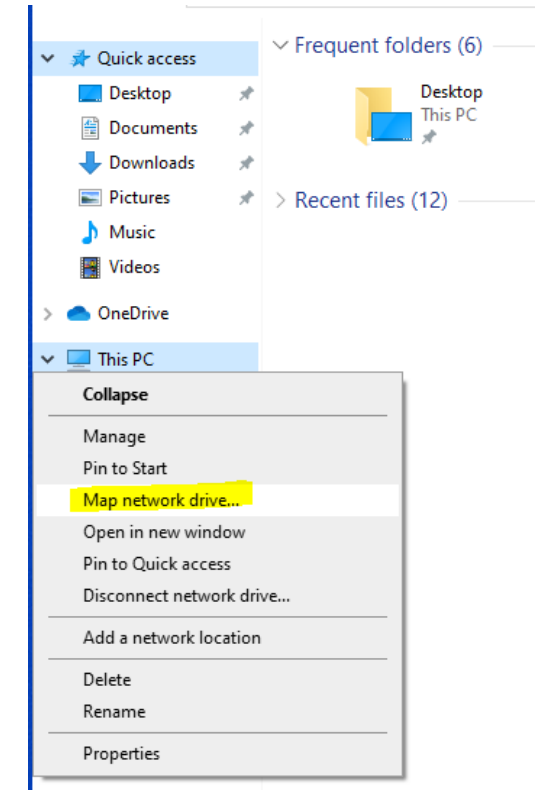

3. Select a Drive Location letter that is not already filled (at your preference) in "Drive" and in "Folder," insert the System Path of your Departmental Shared Drive.

|   |                     |                                                                              | × |  |
|---|---------------------|------------------------------------------------------------------------------|---|--|
| ÷ | S Map Network Drive |                                                                              |   |  |
|   | What netv           | vork folder would you like to map?                                           |   |  |
|   | Specify the d       | rive letter for the connection and the folder that you want to connect to:   |   |  |
|   | Drive:              | Z: ~                                                                         |   |  |
|   | Folder:             | ∽ Browse                                                                     |   |  |
|   |                     | Example: \\server\share                                                      |   |  |
|   |                     | ☑ Reconnect at sign-in                                                       |   |  |
|   |                     | Connect using different credentials                                          |   |  |
|   |                     | Connect to a Web site that you can use to store your documents and pictures. |   |  |
|   |                     |                                                                              |   |  |
|   |                     |                                                                              |   |  |
|   |                     |                                                                              |   |  |
|   |                     | Finish Cancel                                                                |   |  |

## If you do not know your Departmental Shared Drive's System Path:

- 1. Ask a colleague.
- 2. Refer to any documentation you have regarding the nature of the drive share.
- 3. Ask your ITSC/DCC